# 继续教育网站操作流程图

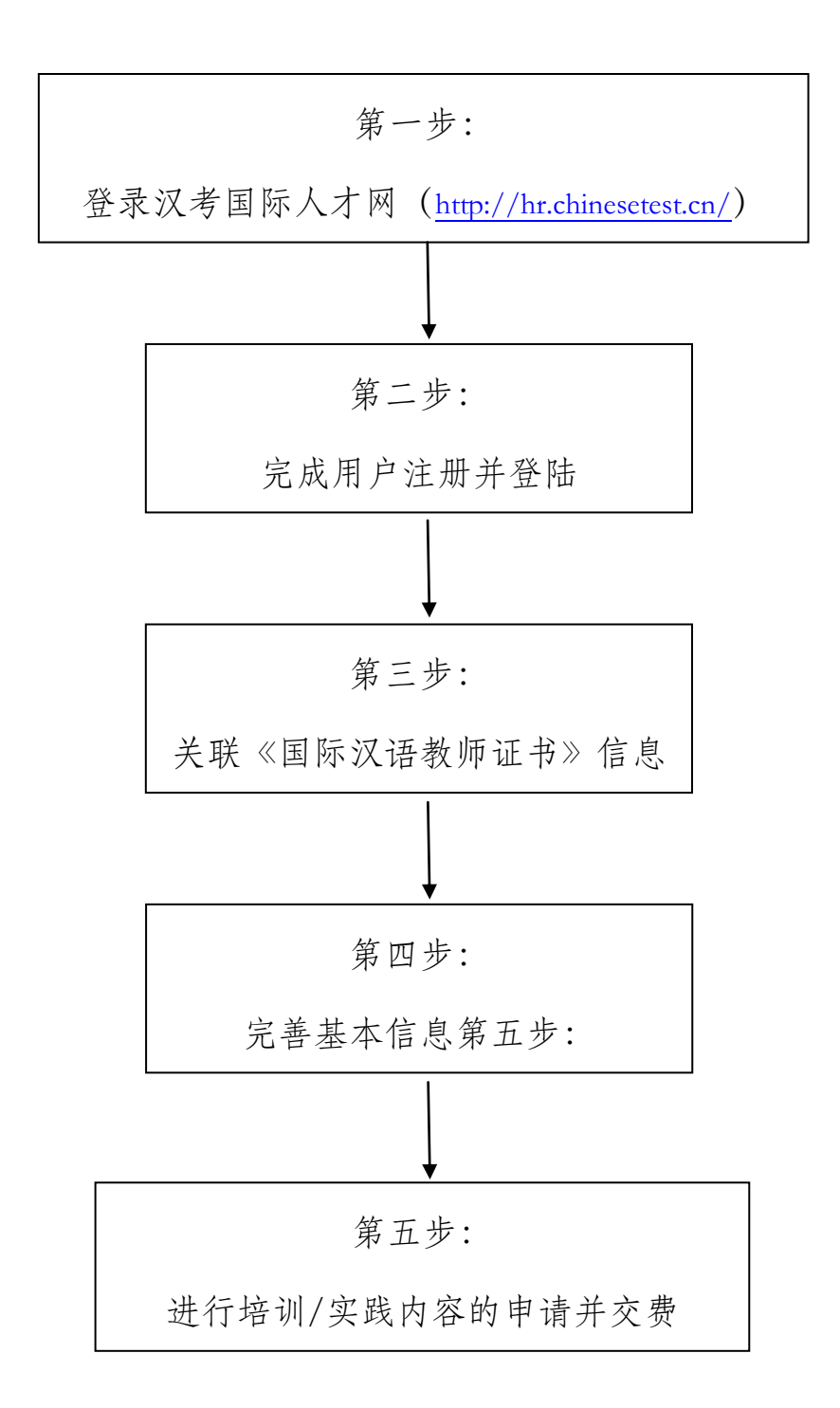

## 继续教育网站操作解析

#### 第一步:登录汉考国际人才网

打开浏览器输入地址信息 http://hr.chinesetest.cn/, 进入汉考国际人才网

#### 第二步:完成用户注册并登陆

1、登录汉考国际人才网主页,未注册人员可以点击页面右上角进行注册。

汉考国际人才网 🎯 🛄

首页 职位搜索 帮助中心 登录 / 注册

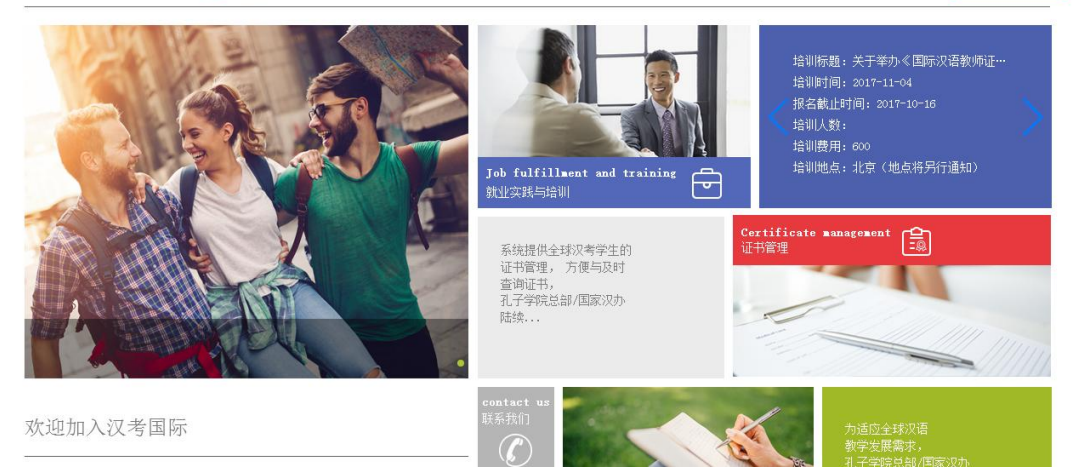

2、在注册页面输入相关注册信息,完成个人用户注册。

| 汉考国际人才网 🌀 🛄 |          |         | 首页 耶 | 1.位搜索 | 帮助中心         | 登录 / 注册 |
|-------------|----------|---------|------|-------|--------------|---------|
|             | 人士经历     | 人山いた町   |      |       |              |         |
|             | 个人注册     | 15113注册 |      | E     | 319账户? 立即登录> |         |
| 手机号:        | 请输入手机号码  |         |      |       |              |         |
| 密码:         | 请输入密码    |         |      |       |              |         |
| 重复密码:       | 请再次输入密码  |         |      |       |              |         |
| 手机验证码:      | 请输入手机验证码 | 获取短信验证码 |      |       |              |         |
| □ 我想        | 接受用户协议   |         |      |       |              |         |
|             | 洼        | 册       |      |       |              |         |

3、注册后点击页面右上角 "登录",进入登录页面

| 个人登录               | 企业登录   |  |
|--------------------|--------|--|
| 🛄   请输入手机号或用户4     | 3      |  |
| ☐ 请翁入密码            | 亡:2종風9 |  |
| 登 录<br>其他登录方式: 💊 🔕 |        |  |
|                    |        |  |

## 第三步:关联《国际汉语教师证书》信息

个人用户登陆后点击页面上方标题栏里的证书管理进行证书关联,尚未申请证书

### 者需先完成证书申领。

| 汉考国际人才网 🌀 🛄 | 首页 证书管理   | 职位大厅 培训/实践管理 | 帮助中心 | 个人中心 | 您好 🐭 登出 |
|-------------|-----------|--------------|------|------|---------|
| ★ 首页>证书申请   |           |              |      |      |         |
| ┃证书申请       |           |              |      |      |         |
|             | 我尚未申请过证书: | 立即申请         |      |      |         |
|             | 我已申请过证书:  | 立即关联         |      |      |         |
|             |           |              |      |      |         |
|             |           |              |      |      |         |
|             |           |              |      |      |         |
|             |           |              |      |      |         |

通过输入证书编号、身份证号完成证书关联。

| ▲ 首页>证书关明 | ž |
|-----------|---|
|-----------|---|

| ▋证书关联 |         |  |
|-------|---------|--|
|       |         |  |
| 证书编号: | 请输入证书编号 |  |
| 姓名:   | 请输入姓名   |  |
| 身份证号: | 请输入身份证号 |  |
|       |         |  |
|       | 查询      |  |
|       |         |  |
|       |         |  |

#### ▲ 首页>证书关联

| ┃证书申请/关联 |            |       |               |  |
|----------|------------|-------|---------------|--|
| 证书名称:    | 国际汉语教师证书   | 证书编号: | T201650100000 |  |
| 姓名:      | 张三         | 发证日期: | 2016-9-26     |  |
| 有效期至:    | 2021-09-25 |       |               |  |
| 证书照片:    |            |       |               |  |
|          |            | 关联    |               |  |
|          |            |       |               |  |

## 第四步:完善基本信息

通过点击页面上方标题栏个人中心下拉菜单的简历管理,完善个人基础信息、教 育经历和工作经历等信息的完善。

| 汉考国际人 | 才网 🎯 🛄 | 首页 | 证书管理 | 职位大厅 | 培训/实践管理 | 帮助中心 | 个人中心<br>简历管理 |    | 悠好 📑 登出 |
|-------|--------|----|------|------|---------|------|--------------|----|---------|
| ľ     | 个人信息   |    |      |      |         |      | 身份切换<br>修改密码 | 信息 |         |
|       |        |    | 基础   | 信息   |         |      |              |    |         |
|       | 基础信息   |    |      |      |         |      |              |    |         |
|       | 姓名:    |    |      |      |         |      |              |    |         |
|       | 联系方式:  |    |      |      |         |      |              |    |         |
|       | 毕业院校;  |    |      |      |         |      |              |    |         |
|       | 教龄:    |    |      |      |         |      |              |    |         |
|       | 现工作状态: |    |      |      |         |      |              |    |         |
|       | 邮箱。    |    |      |      |         |      |              |    |         |

## 第五步:进行培训/实际内容的申请并缴费

1、点击页面上方标题栏里的 "培训/实践管理"下拉菜单中的"培训信息"查

看已发布的培训详情,点击申请报名参加培训。

| 汉考国际 | 示人才网 🌀 🛄     |            | 首页   | 证书管理    | 职位大厅   | 培训/实践管理    | 帮助中心 | 个人中心 | 您好 🔤 登出 |
|------|--------------|------------|------|---------|--------|------------|------|------|---------|
|      | ↑首页>培训信息     |            |      |         |        | 培训申请       |      |      |         |
|      | ┃ 实践/培训信息    |            |      |         |        |            |      |      |         |
|      | 标题           | 时间         |      | 地点      |        | 报名截止时间     | 操作   | Ξ    |         |
|      | 关于举办《国际汉语教师… | 2017-11-04 |      | 北京(地点将  | 另行通知)  | 2017-10-16 | 详情   | 申请报名 |         |
|      |              | Ŀ          | 一页 1 | 下一页 共 1 | 页,到第 1 | 页 确定       |      |      |         |

2、报名后跳转支付页面,完成费用支付。

培训支付

| 所需缴纳费用:         | 600     |    |
|-----------------|---------|----|
| 是否需要发票 <b>:</b> | 请选择 🔹 🔻 |    |
| 发票类型 <b>:</b>   | 请选择 🔹 🔻 |    |
| 发票抬头:           | 请输入发票抬头 |    |
| 收件人:            | 请输入收件人  |    |
| 联系电话:           | 请输入联系电话 |    |
| 收件地址:           | 请输入收件地址 |    |
|                 |         |    |
| 支付              |         | 返回 |

## 3、支付成功后点击返回查看支付状态

| 付结果        |                           |              |         |         |
|------------|---------------------------|--------------|---------|---------|
|            |                           |              |         |         |
|            |                           |              |         |         |
|            |                           |              |         |         |
|            | 已提交银联                     | 在线支付,请尽快完成   | 支付      |         |
|            | 操作点击                      | 下方按钮,查看支付结   |         |         |
|            | 果                         |              |         |         |
|            |                           |              |         |         |
|            | 刷新结果                      |              | 返回      |         |
|            | 1010121200                |              |         | -       |
|            |                           |              |         |         |
|            |                           |              |         |         |
|            |                           |              |         |         |
| ♠ 首页/培训申   |                           |              |         |         |
| ┃培训申请      |                           |              |         |         |
| 培训标题       | 培训时间                      | 培训地点         | 审核状态    | 操作      |
| 关于举办《国际汉语教 | 刘币… 2017-12-02/2017-12-03 | 北京(具体地点将另行   | i通… 待支付 | 详情 立即支付 |
|            | 上一页 1 下一                  | 页 共 1 页,到第 1 | 页 确定    |         |
|            |                           |              |         |         |